## Etapas para cadastro de usuário externo – SEI-Anvisa

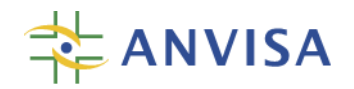

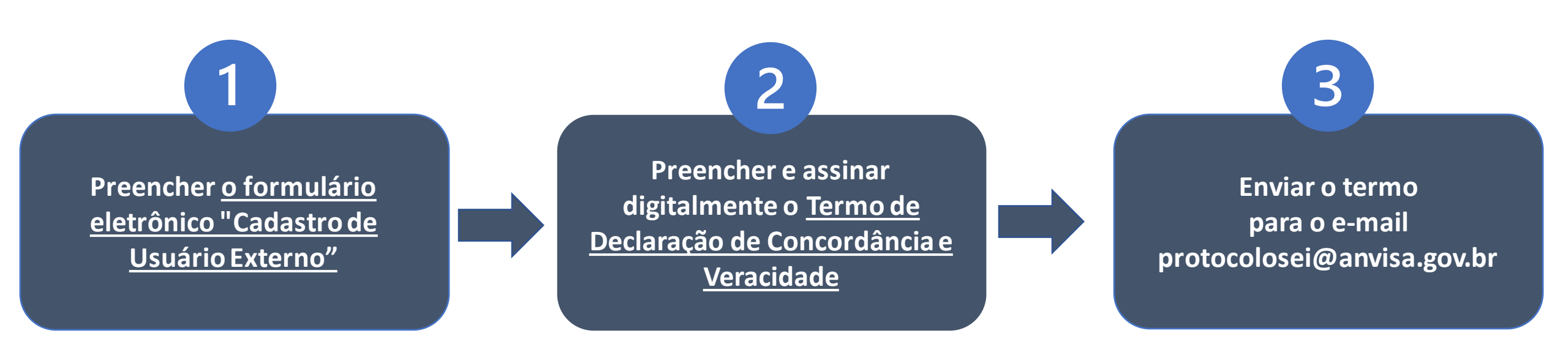

## Observações

a) O Termo de Declaração de Concordância e Veracidade deve ser preenchido e assinado digitalmente por meio do Certificado Digital ICP-Brasil (token) ou do Assinador Digital do Governo Federal gratuito.

b) Para mais informações acessar o Manual do Usuário Externo do SEI-Anvisa.

## Usuários

## Estrangeiros

Enviar para o e-mail protocolosei@anvisa.gov.br, cópia digitalizada do passaporte e do Termo de Declaração de Concordância e Veracidade em formato PDF, preenchido e assinado manualmente conforme passaporte apresentado.